# STELLENBOSCH UNIVERSITY

Research Information Management System

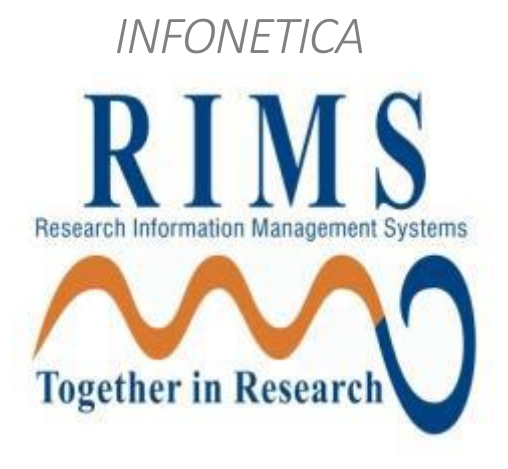

# BIOLOGICAL AND ENVIRONMENTAL SAFETY (BES):

# TRAINING MANUAL

*Compliance/Ethics – New Application* 

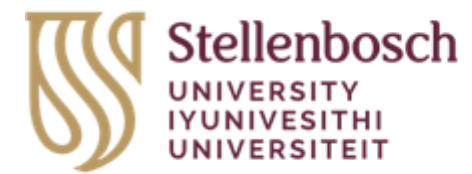

### Contents

| 1. | Login                                                    | 2    |
|----|----------------------------------------------------------|------|
| 2. | Create your Project                                      | 4    |
| 3. | Complete the questions online                            | 5    |
| 4. | Share your application with your supervisor              | 7    |
| 5. | Sign and submit your application                         | . 10 |
| 6. | Changes requested                                        | . 13 |
| 7. | Creating a Sub Form (i.e., Progress Reports, Amendments) | . 14 |
| 8. | Definitions of actions in panel display                  | . 15 |
| 9. | Definitions of Statuses                                  | . 16 |

#### 1. Login

The URL for the Infonectica website is <a href="https://applyethics.sun.ac.za/">https://applyethics.sun.ac.za/</a>

You will be required to login using your <u>username@sun.ac.za</u> and network password. Follow the instructions applicable to you.

NOTE: If you are <u>NOT</u> a registered student you will not be able to login. Please make sure you are registered before attempting to login.

Students who require applying for ethics clearance before they are registered must do this in consultation with their relevant department as the department will have to add them to the Information Technology SUNID temporary user database so that the student can be issued a username and password by IT. Please note that the SUNID process in not an ethics process, it is a completely separate process and is handled entirely by the relevant department

| 1/a6fa3b03-0a3c-4258-8433-a120dffcd348/wsfed?wtrealm=https%3A%2F9                                                                                                    | 62Fapplyethics.sun.ac.za%2F&wctx=WsFedOwinState%3DR5jL9hQrIUS                                                                                                    | 4scRE41MQXdJdKVBZ-8POVCOLv257qvDL2-kT6EERWUIliluGUnAxCQJkm                                                                                                    |
|----------------------------------------------------------------------------------------------------|----------------------------------------------------------------------------------------------------|----------------------------------------------------------------------------------------------------|
|                                                                                                    |                                                                                                    |                                                                                                    |
|                                                                                                    |                                                                                                    |                                                                                                    |
| and the second second second                                                                                                    |                                                                                                    |                                                                                                    |
|                                                                                                    |                                                                                                    |                                                                                                    |
| and the second second second                                                                                                    |                                                                                                    | - HHT                                                                                                    |
| and the second second s | -                                                                                                    |                                                                                                    |
|                                                                                                    |                                                                                                    |                                                                                                    |
| and the second second second                                                                                                    | Stellenbosch<br>And Statistic<br>Statistics<br>Statistics<br>S | and a second the last second to be                                                                                                    |
|                                                                                                    | Sign in                                                                                                    |                                                                                                    |
|                                                                                                    | evample@sun.ac.za                                                                                                    |                                                                                                    |
|                                                                                                    |                                                                                                    |                                                                                                    |
|                                                                                                    | can't access your account?                                                                                                    |                                                                                                    |
| A REAL PROPERTY OF                                                                                                    | Back Next                                                                                                    |                                                                                                    |
| and the second second s |                                                                                                    | I I I MARKEN I                                                                                                    |
|                                                                                                    | To Sign-in at Stellenbosch University requires                                                                                                    |                                                                                                    |
|                                                                                                    | @sun.ac.za username. Passwords can be changed at<br>www.sun.ac.za/password                                                                                                    |                                                                                                    |
| CON AND THE                                                                                                    |                                                                                                    |                                                                                                    |
| Children and and and and and and and and and an                                                                                                    | Q. Sign in antionr                                                                                                    |                                                                                                    |
|                                                                                                    | - Signen options                                                                                                    |                                                                                                    |
| A State of the second second s | THE THE REAL                                                                                                    | The second second second second second second second second second second second second second second second se                                                                                                    |
| A MARKAN MARKAN                                                                                                    | All the second                                                                                                    |                                                                                                    |
|                                                                                                    |                                                                                                    | Dr. And Com Land Barry of                                                                                                    |
|                                                                                                    |                                                                                                    | AND AND AND AND AND AND AND AND AND AND                                                                                                    |
|                                                                                                    |                                                                                                    | and the second second                                                                                                    |
| and the second second se                                                                                                    |                                                                                                    | CALL CONTRACTOR OF THE PARTY OF THE PARTY OF |

## ENTER YOUR LOGIN CREDENTIALS AND SIGN IN.

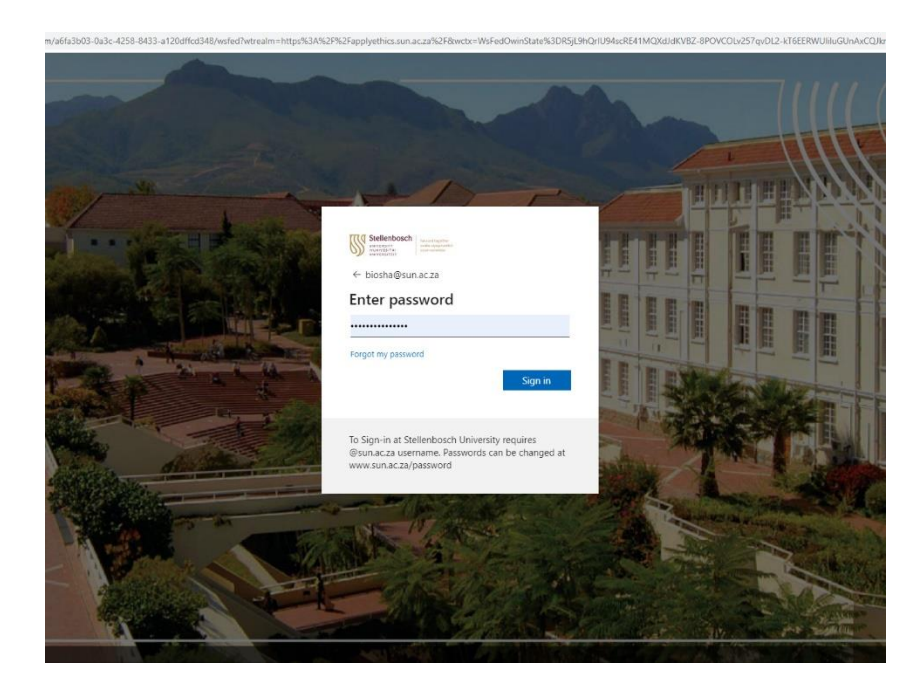

#### 2. Create your Project

Once logged in, you will land on the Infonetica landing page.

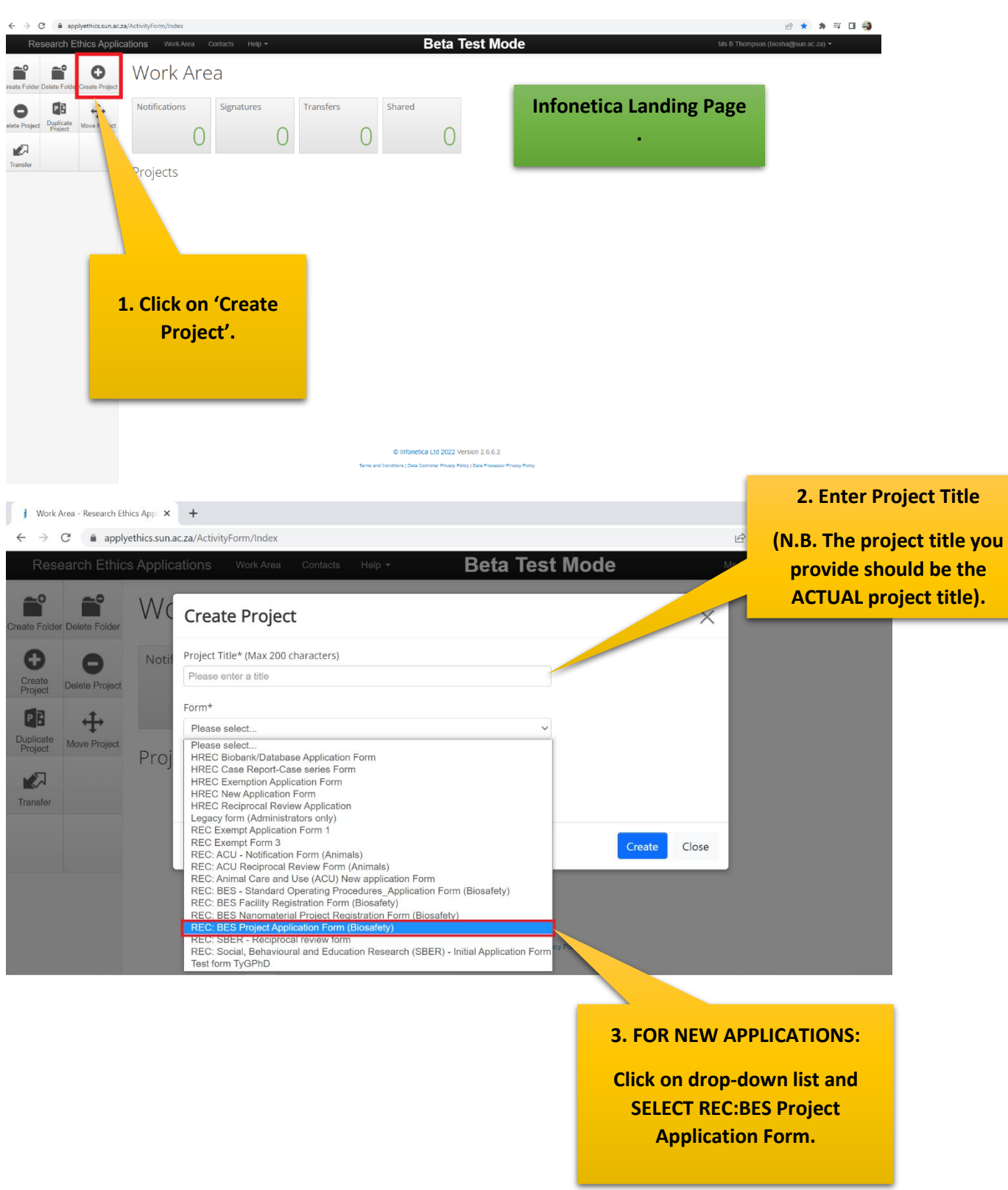

| j Work Area - Res                 | earch Ethics Ap | pp ×       | +                                            |                                |                                      |                          |              | $\sim$ | -   | o ×     |
|-----------------------------------|-----------------|------------|----------------------------------------------|--------------------------------|--------------------------------------|--------------------------|--------------|--------|-----|---------|
| $\leftrightarrow$ $\rightarrow$ C | applyethic      | cs.sun.ac. | .za/ActivityForm/Index                       |                                |                                      |                          | Ŕ            | * * =  | 0 🌍 | Error : |
| Research                          |                 | pplica     |                                              |                                | Beta                                 | I Test Mode              | <b>)</b>     |        |     |         |
| Create Folder Delete              | Folder          | Nc         | Create Project                               |                                |                                      |                          | ×            |        |     |         |
| Create<br>Project                 | Project         | Notif      | Project Title* (Max 200 ch<br>My Project     | aracters)                      |                                      |                          |              |        |     |         |
| Duplicate<br>Project              | Project         | Proj       | Form*<br>REC: BES Project Applica            | ation Form (Biosafety)         |                                      |                          |              |        |     |         |
| Transfer                          |                 |            |                                              |                                |                                      |                          | Create Close |        |     |         |
|                                   |                 | •          | 4. Once yo<br>selected the<br>form, click on | u have<br>correct<br>'Create'. | etica Ltd 2022 Version 2             | .66.2                    |              |        |     |         |
|                                   |                 |            |                                              |                                | a Controller Privacy Policy   Data i | Processor Privacy Policy |              |        |     |         |

N.B. Please ensure you have selected the correct form.

#### 3. Complete the questions online

The system has now created a record for you with a system generated number. The next step is to complete the electronic application form.

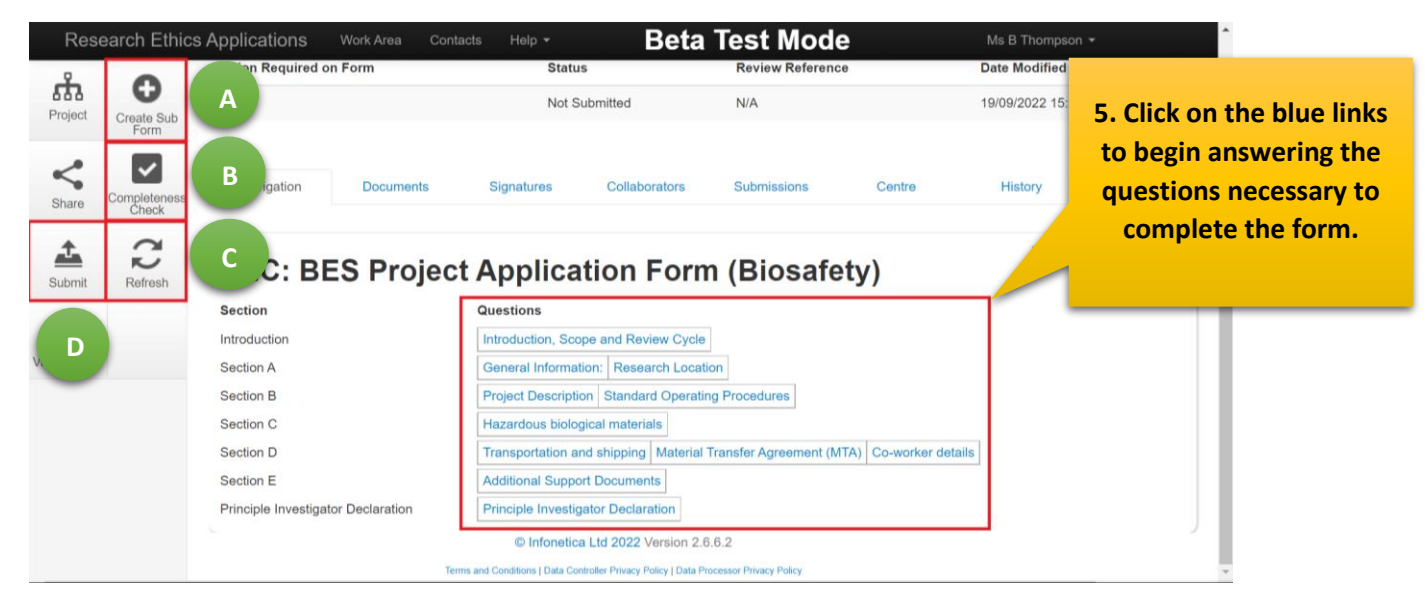

- A To create a Sub Form
- B Use to check whether you have completed every question in the form
- C Use to refresh form
- D Submit at the end

|   |               | A           |                                                                                                    | the questions<br>on each page |
|---|---------------|-------------|----------------------------------------------------------------------------------------------------|-------------------------------|
|   | Rese          |             | S Applications Work Area Contacts Help - Beta lest Mode Ms B Thompson -                             |                               |
|   | Previous      | Next        | REC: BES Project Application Form (Biosafety)                                                       | .on: Beta                     |
| В | 1             | ÷           |                                                                                                    |                               |
|   | Navigate      | View as PDF | Include information, in the section below, of all the facilities where biological materials will be | $\mathbf{O}$                  |
|   | Documents     | Signatures  | handled or stored.                                                                                  |                               |
| c |               | <           | Building Name                                                                                       |                               |
|   | Save          | Share       |                                                                                                    |                               |
|   | Collaborators | D           | Room Number                                                                                         |                               |
|   | <u>1</u>      | -           | Type of Facility (e.g. laboratory, tissue culture facility, storage room)                           |                               |
|   | Submit        |             | Biological Agents                                                                                   |                               |
|   |               |             |                                                                                                    |                               |

- A Click on 'Previous' or 'Next' arrow to move to the previous or next page.
- B Click on 'Navigate' to take you back to the original form.
- C Click on 'Save' button before continuing to the next page.
- D Click on 'Share' to share your application form with your supervisor.

Select the hazardous biological materials relevant to your study and complete the form below.

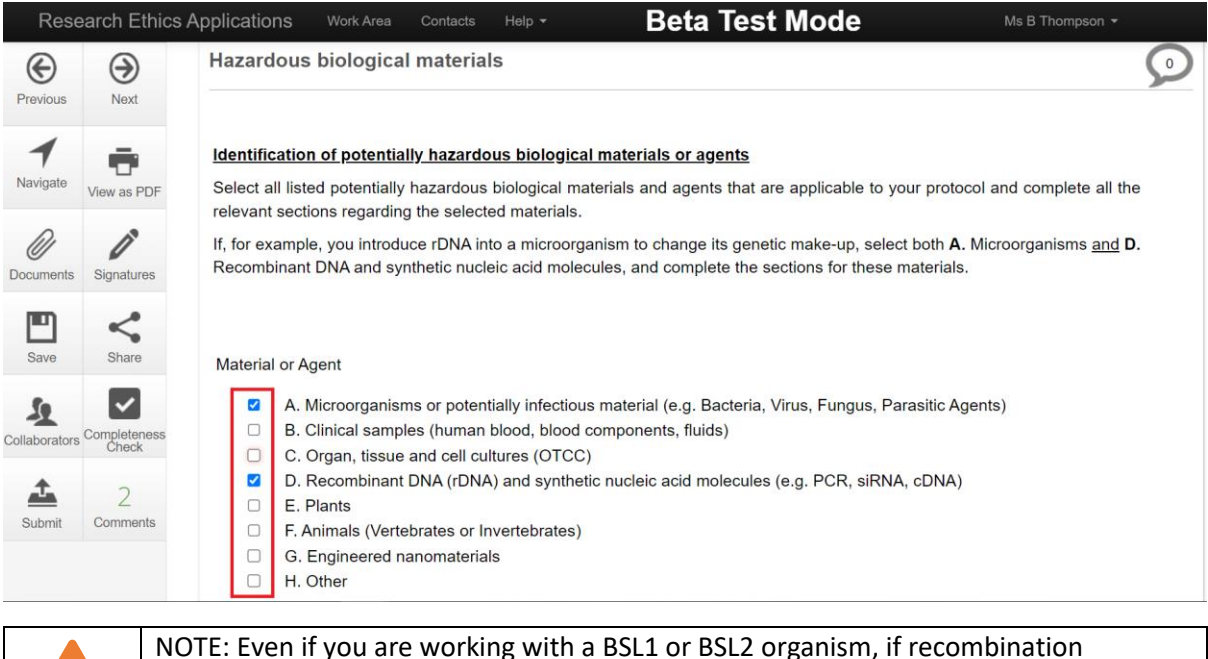

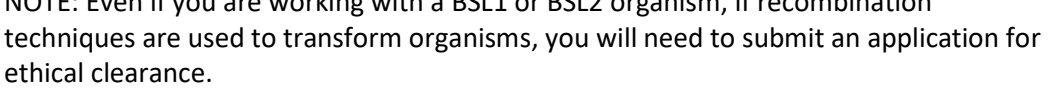

# 4. Share your application with your supervisor

| Research Ethics Applications w<br>1. Enter your<br>supervisor's<br>email address.                             | ork Area Contacts Help -<br>mm Status<br>Share<br>Sharing a form enables others to view/edit | Beta Test Mode<br>Review Reference                                           | 2. Tick the boxes to<br>allow your supervisor to<br>read and make changes. |
|----------------------------------------------------------------------------------------------------|----------------------------------------------------------------------------------------------|------------------------------------------------------------------------------|----------------------------------------------------------------------------|
| Share Critectors<br>Share Critector<br>Submit Critector<br>Submit Refresh<br>Fefresh<br>View as PDF Section A | access you give them. Please select the u<br>Collaborator email<br>wabeukes@sun.ac.za        | Read     Write     Submit     Create all sub forms     Receive notifications | antre History                                                              |
| Section D<br>Section E<br>Principle Investigator D                                                            | 3. Click on<br>'Share'.                                                                      | Share Close<br>eclaration<br>022 Version 2.6.6.2                             | -worker details                                                            |

A notice will appear that your form has been shared successfully.

Your supervisor will now be able to login, read and share comments with you while you are working on your form as shown below.

| Res          | earch Ethic     | s Applications Worl         | Area Contacts Help  | Beta                                         | Test Mode                |                  | logs in, it will appear<br>their shared folder | in |
|--------------|-----------------|-----------------------------|---------------------|----------------------------------------------|--------------------------|------------------|------------------------------------------------|----|
| Create Folde | r Delete Folder | Work Are                    | 2a                  |                                              |                          |                  |                                                |    |
| Create       | •               | Notifications               | Signatures          | Transfers                                    | Shared                   |                  |                                                |    |
| Project      | Delete Project  | 1                           | 0                   | 0                                            | 1                        |                  |                                                |    |
| P 2          | Move Project    |                             |                     |                                              |                          |                  |                                                |    |
|              |                 | Projects                    |                     |                                              |                          |                  |                                                |    |
| Transfer     |                 | Search Projects             |                     |                                              |                          |                  |                                                |    |
|              |                 | Project Title               | Projection          | t ID 🖕 Owner                                 | Date Created             | Date Modified    | Transfer Status                                |    |
|              |                 | > Biosha's Bios             | afety project 26494 | Ms B Thompson                                | 20/09/2022 09:59         | 20/09/2022 10:28 |                                                |    |
|              |                 | Showing 1 to 1 of 1 entries |                     |                                              |                          |                  | Previous Next                                  |    |
|              |                 |                             | ©                   | Infonetica Ltd 2022 Version 2.               | .6.6.2                   |                  |                                                |    |
|              |                 |                             | Terms and Conditio  | ns I Data Controller Privacy Policy I Data F | Processor Privacy Policy |                  |                                                |    |

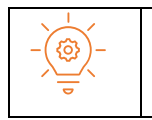

Tip: If you are working on your e-form and you want to stop and continue at a later stage, click on 'Save' button on the left panel to save e-form information. When you are ready to work on the e-form again, login and click on the questions once again.

INFONETICA TRAINING MANUAL: NEW BIOSAFETY AND ENVIRONMENTAL ETHICS APPLICATION

When your supervisor

| Rese<br>Previous                    | earch Ethics                                       | Applications<br>REC:<br>Project Title: Bioshi | Work Area Contacts BES Project a's Biosafety project                 | <sup>Help</sup> ▼<br>ct Appli | Beta Test Mode<br>Hover over the yellow<br>icon. It shows that your | Ms B Thompson -<br>2645<br>Vers                      | ) <b>4</b><br>ion: Beta                                           |
|-------------------------------------|----------------------------------------------------|-----------------------------------------------|----------------------------------------------------------------------|-------------------------------|---------------------------------------------------------------------|------------------------------------------------------|-------------------------------------------------------------------|
| Navigate                            | View as PDF                                        |                                               |                                                                      |                               | this page as well.                                                  | Collaborators on this page ar<br>Mr Winston A Beukes | >                                                                 |
| Documents<br>Save                   | Signatures<br>Share                                | Title of Proj                                 | ect                                                                  |                               |                                                                     |                                                      |                                                                   |
| Collaborators                       | Completeness<br>Check<br>1<br>Comments             | Please provide<br>agents and the              | a brief description of the resear<br>types of experiments/analysis t | ch objectives of this pr      | otocol. Use a separate paragraph for each project and focus or      | potentially biohazardous                             | Click on the<br>speech bubble<br>icon to view or<br>add comments. |
| One<br>beer<br>track<br>betv<br>you | commei<br>added.<br>of com<br>veen you<br>r superv | nt has<br>Keep<br>ments<br>u and<br>visor.    |                                                                      |                               |                                                                     |                                                      |                                                                   |

You can add comments for you supervisor to view while working through your application form.

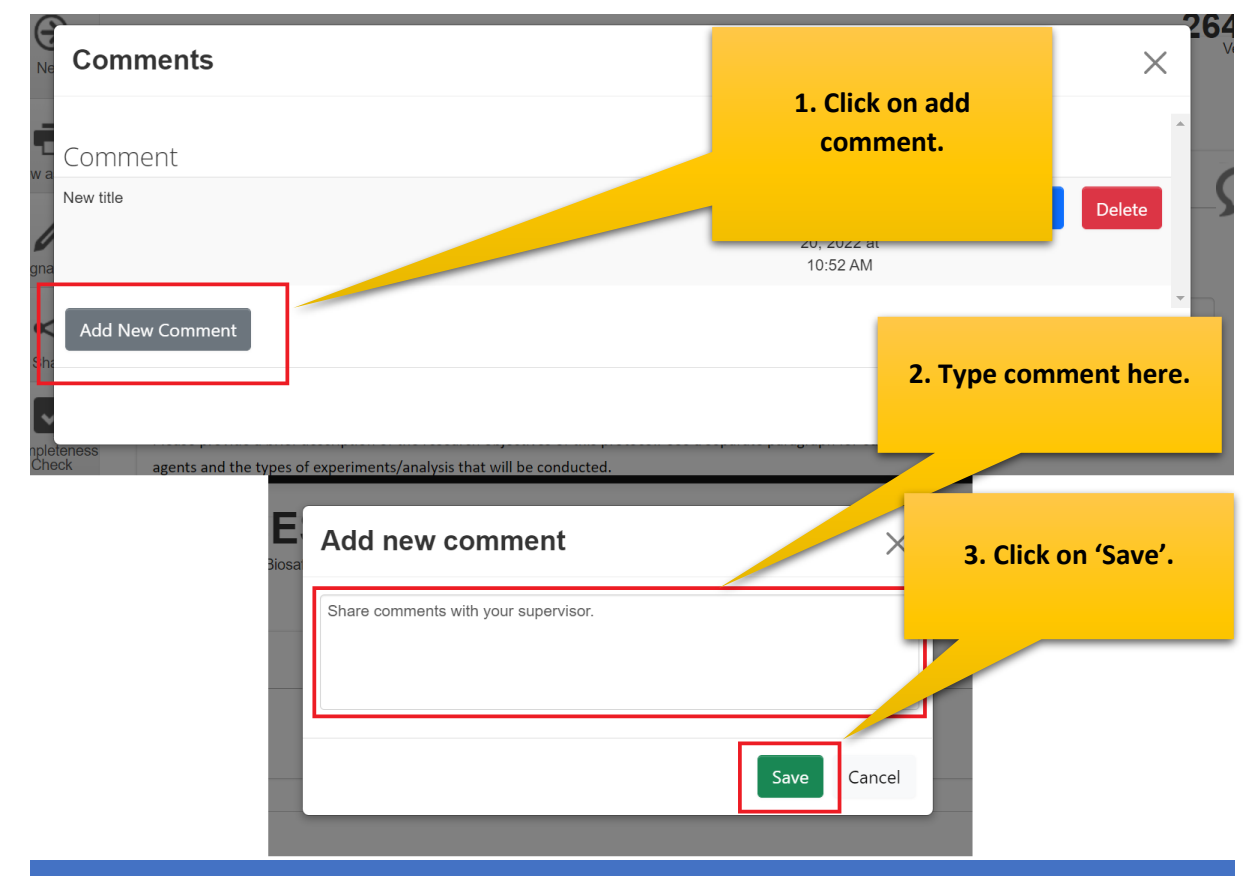

Keep track of comments made between you and your supervisor by clicking on the speech bubble or comments button in the action panel.

| Research Ethics A                                                                                                    | Applications w          | ork Area Contacts Help                                                                                                    | Beta T                                                                                                    | est Mode                           | Ms B Thom                                                                                                    | pson 👻                                      |
|----------------------------------------------------------------------------------------------------|-------------------------|----------------------------------------------------------------------------------------------------|----------------------------------------------------------------------------------------------------|------------------------------------|----------------------------------------------------------------------------------------------------|---------------------------------------------|
|                                                                                                    |                         | S Drojaat                                                                                                    | Application                                                                                                    | Form /Dia                          | o ofotiv)                                                                                                    | 26494                                       |
| Previous Next                                                                                                    | REG: BE                 |                                                                                                    | Application                                                                                                    | LOLU (RIO                          | salety)                                                                                                    | Version: Beta                               |
| 1 =                                                                                                    |                         |                                                                                                    |                                                                                                    |                                    |                                                                                                    |                                             |
| Navigate View as PDF                                                                                                    |                         |                                                                                                    |                                                                                                    |                                    |                                                                                                    |                                             |
|                                                                                                    |                         |                                                                                                    |                                                                                                    |                                    |                                                                                                    | <b>S</b> <sup>2</sup>                       |
| Documents Signatures                                                                                                    |                         |                                                                                                    |                                                                                                    |                                    |                                                                                                    |                                             |
|                                                                                                    | Title of Project        |                                                                                                    |                                                                                                    |                                    |                                                                                                    |                                             |
|                                                                                                    |                         |                                                                                                    |                                                                                                    |                                    |                                                                                                    |                                             |
| Save Share                                                                                                    |                         |                                                                                                    |                                                                                                    |                                    |                                                                                                    |                                             |
|                                                                                                    | Please provide a brief  | description of the research obje                                                                                                    | ctives of this protocol. Use a separ                                                                                                    | ate paragraph for each project a   | nd focus on potentially biol                                                                                                    | hazardous                                   |
| collaborators Completeness<br>Check                                                                                              | agents and the types of | of experiments/analysis that will                                                                                                    | be conducted.                                                                                                    |                                    |                                                                                                    |                                             |
| <b>1</b> 2                                                                                                    |                         |                                                                                                    |                                                                                                    |                                    |                                                                                                    |                                             |
| Submit Comments                                                                                                    |                         |                                                                                                    |                                                                                                    |                                    |                                                                                                    |                                             |
|                                                                                                    |                         |                                                                                                    |                                                                                                    |                                    |                                                                                                    |                                             |
|                                                                                                    | Your comm               | ent has                                                                                                    |                                                                                                    |                                    |                                                                                                    | 1                                           |
|                                                                                                    | been adde               | ed and                                                                                                    |                                                                                                    |                                    |                                                                                                    |                                             |
|                                                                                                    | shared wit              | h your                                                                                                    |                                                                                                    |                                    |                                                                                                    |                                             |
|                                                                                                    | supervi                 | sor.                                                                                                    |                                                                                                    |                                    |                                                                                                    |                                             |
|                                                                                                    |                         |                                                                                                    |                                                                                                    |                                    |                                                                                                    |                                             |
| ما داد می ما داد م                                                                                                    |                         |                                                                                                    |                                                                                                    |                                    |                                                                                                    |                                             |
| ading your su                                                                                                    | bervisor's de           | rtalls in the forr                                                                                                    | n·                                                                                                    |                                    | Click on (                                                                                                    |                                             |
|                                                                                                    |                         |                                                                                                    |                                                                                                    |                                    | Click on                                                                                                    | General                                     |
|                                                                                                    |                         |                                                                                                    |                                                                                                    |                                    | Informatio                                                                                                    | General<br>on' to add                       |
| REC: BES                                                                                                    | S Project               | Applicatio                                                                                                    | n Form (Bios                                                                                                    | safety)                            | Informatic<br>your supe                                                                                                    | General<br>on' to add<br>ervisor's          |
| REC: BES                                                                                                    | S Project               | Applicatio                                                                                                    | n Form (Bios                                                                                                    | safety)                            | Informatic<br>your supe<br>deta                                                                                                    | General<br>on' to add<br>ervisor's<br>iils. |
| REC: BES                                                                                                    | S Project               | Application<br>Questions                                                                                                    | n Form (Bios                                                                                                    | safety)                            | Informatic<br>your supe<br>deta                                                                                                    | General<br>on' to add<br>ervisor's<br>ills. |
| REC: BES<br>Section<br>Introduction<br>Section A                                                                                 | S Project               | Application<br>Questions<br>Introduction, Scope and<br>General Information: R                                                                                                    |                                                                                                    | safety)                            | Informatic<br>your supe<br>deta                                                                                                    | General<br>on' to add<br>ervisor's<br>hils. |
| REC: BES<br>Section<br>Introduction<br>Section A<br>Section B                                                                    | S Project               | Application<br>Questions<br>Introduction, Scope and<br>General Information: R<br>Project Description Star                                                                                                    | Review worke<br>esearch Location<br>ndard Operating Procedures                                                                                                    | safety)                            | Informatic<br>your sup<br>deta                                                                                                    | General<br>on' to add<br>ervisor's<br>nils. |
| REC: BES<br>Section<br>Introduction<br>Section A<br>Section B<br>Section C                                                       | S Project               | Application<br>Questions<br>Introduction, Scope and<br>General Information: Re<br>Project Description Star<br>Hazardous biological ma                                                                                                    | n Form (Bios<br>Review Lyde<br>esearch Location<br>Indard Operating Procedures<br>iterials                                                                                                    | safety)                            | Informatic<br>your supe<br>deta                                                                                                    | General<br>on' to add<br>ervisor's<br>ills. |
| REC: BES<br>Section<br>Introduction<br>Section A<br>Section B<br>Section C<br>Section D                                          | S Project               | Application<br>Questions<br>Introduction, Scope and<br>General Information: R<br>Project Description Stal<br>Hazardous biological ma<br>Transportation and shipp                                                                                                    | Review overe<br>assearch Location<br>Indard Operating Procedures<br>Iterials                                                                                                    | safety)                            | Informatic<br>your sup<br>deta                                                                                                    | General<br>on' to add<br>ervisor's<br>hils. |
| REC: BES<br>Section<br>Introduction<br>Section A<br>Section B<br>Section C<br>Section D<br>Section E                             | S Project               | Application<br>Questions<br>Introduction, Scope and<br>General Information: R<br>Project Description Stat<br>Hazardous biological ma<br>Transportation and shipp<br>Additional Support Docu                                                                                               | Review Cycle<br>seearch Location<br>Indard Operating Procedures<br>Iterials<br>bing Material Transfer Agree                                                                                                    | ment (MTA) Co-worker de            | UICK ON<br>Informatic<br>your sup<br>deta                                                                                                    | General<br>on' to add<br>ervisor's<br>iils. |
| REC: BES<br>Section<br>Introduction<br>Section A<br>Section B<br>Section C<br>Section D<br>Section E<br>Principle Investigator D | S Project               | Application<br>Questions<br>Introduction, Scope and<br>General Information: Re<br>Project Description Star<br>Hazardous biological ma<br>Transportation and shipp<br>Additional Support Docu<br>Principle Investigator De                                                                 | n Form (Bios<br>Review Cycle<br>esearch Location<br>Indard Operating Procedures<br>interials<br>bing Material Transfer Agree<br>ments<br>claration                                                                         | safety)<br>ment (MTA) Co-worker de | unck on<br>Informatic<br>your supe<br>deta                                                                                                    | General<br>on' to add<br>ervisor's<br>iils. |
| REC: BES<br>Section<br>Introduction<br>Section A<br>Section B<br>Section C<br>Section D<br>Section E<br>Principle Investigator D | S Project               | Application<br>Guestions<br>Introduction, Scope and<br>General Information: R<br>Project Description Star<br>Hazardous biological ma<br>Transportation and shipp<br>Additional Support Docu<br>Principle Investigator De<br>© Infonetica Ltd 20                                           | Review overe<br>assearch Location<br>Indard Operating Procedures<br>Iterials<br>Ding Material Transfer Agree<br>ments<br>claration<br>22 Version 2.6.6.2                                                                   | ment (MTA) Co-worker de            | unck on<br>Informatic<br>your supe<br>deta                                                                                                    | General<br>on' to add<br>ervisor's<br>hils. |
| REC: BES<br>Section<br>Introduction<br>Section A<br>Section B<br>Section C<br>Section D<br>Section E<br>Principle Investigator D | S Project               | Application<br>Guestions<br>Introduction, Scope and<br>General Information: R<br>Project Description Stat<br>Hazardous biological ma<br>Transportation and shipp<br>Additional Support Docu<br>Principle Investigator De<br>© Infonetica Ltd 20<br>and Conditions   Data Controller Priva | Review Syste<br>seearch Location<br>Indard Operating Procedures<br>Iterials<br>bing Material Transfer Agree<br>ments<br>Iclaration<br>22 Version 2.6.6.2<br>acy Policy   Data Processor Privacy Poli                       | safety)                            | under and a second second seco | General<br>on' to add<br>ervisor's<br>ills. |
| REC: BES<br>Section<br>Introduction<br>Section A<br>Section B<br>Section C<br>Section D<br>Section E<br>Principle Investigator D | S Project               | Application<br>Guestions<br>Introduction, Scope and<br>General Information: Re<br>Project Description Sta<br>Hazardous biological ma<br>Transportation and shipp<br>Additional Support Docu<br>Principle Investigator De<br>© Infonetica Ltd 20<br>and Conditions   Data Controller Priv  | n Form (Bios<br>Review cycle<br>esearch Location<br>Indard Operating Procedures<br>iterials<br>ing Material Transfer Agree<br>ments<br>claration<br>22 Version 2.6.6.2<br>acy Policy   Data Processor Privacy Policy       | safety)<br>ment (MTA) Co-worker de | unck on<br>Informatic<br>your supe<br>deta                                                                                                    | General<br>on' to add<br>ervisor's<br>iils. |
| REC: BES<br>Section<br>Introduction<br>Section A<br>Section B<br>Section C<br>Section D<br>Section E<br>Principle Investigator D | S Project               | Application<br>Guestions<br>Introduction, Scope and<br>General Information: R<br>Project Description Sta<br>Hazardous biological ma<br>Transportation and shipp<br>Additional Support Docu<br>Principle Investigator De<br>© Infonetica Ltd 20<br>and Conditions   Data Controller Priv   | Review Gyner<br>essearch Location<br>Indard Operating Procedures<br>Iterials<br>bing Material Transfer Agree<br>ments<br>Iclaration<br>22 Version 2.6.6.2<br>racy Policy   Data Processor Privacy Policy                   | safety)                            | under and a second second seco | General<br>on' to add<br>ervisor's<br>ills. |
| REC: BES<br>Section<br>Introduction<br>Section A<br>Section B<br>Section C<br>Section D<br>Section E<br>Principle Investigator D | S Project               | Application<br>Guestions<br>Introduction, Scope and<br>General Information: R<br>Project Description Star<br>Hazardous biological ma<br>Transportation and shipp<br>Additional Support Docu<br>Principle Investigator De<br>© Infonetica Ltd 20<br>and Conditions J Data Controller Priv  | Review overe<br>seearch Location<br>indard Operating Procedures<br>iterials<br>oring Material Transfer Agree<br>ments<br>claration<br>22 Version 2.6.6.2<br>acy Policy   Data Processor Privacy Policy                     | safety)                            | tails                                                                                                    | General<br>on' to add<br>ervisor's<br>nils. |
| REC: BES<br>Section<br>Introduction<br>Section A<br>Section B<br>Section C<br>Section D<br>Section E<br>Principle Investigator D | S Project               | Application<br>Questions<br>Introduction, Scope and<br>General Information: R<br>Project Description Sta<br>Hazardous biological ma<br>Transportation and shipp<br>Additional Support Docu<br>Principle Investigator De<br>© Infonetica Ltd 20<br>and Conditions   Data Controller Priv   | n Form (Bios<br>Review ayore<br>esearch Location<br>Indard Operating Procedures<br>iterials<br>ing Material Transfer Agree<br>ments<br>claration<br>22 Version 2.6.6.2<br>acy Policy   Data Processor Privacy Poli         | safety)<br>ment (MTA) Co-worker de | click on<br>Informatic<br>your supe<br>deta                                                                                                    | General<br>on' to add<br>ervisor's<br>iils. |
| REC: BES<br>Section<br>Introduction<br>Section A<br>Section B<br>Section C<br>Section D<br>Section E<br>Principle Investigator D | S Project               | Application<br>Questions<br>Introduction, Scope and<br>General Information: R<br>Project Description Sta<br>Hazardous biological ma<br>Transportation and shipp<br>Additional Support Docu<br>Principle Investigator De<br>© Infonetica Ltd 20<br>and Conditions   Data Controller Priv   | n Form (Bios<br>Review systeme<br>essearch Location<br>Indard Operating Procedures<br>Interials<br>bring Material Transfer Agree<br>ments<br>claration<br>22 Version 2.6.6.2<br>acy Policy   Data Processor Privacy Policy | safety)                            | under and a second second seco | General<br>on' to add<br>ervisor's<br>ills. |
| REC: BES<br>Section<br>Introduction<br>Section A<br>Section B<br>Section C<br>Section D<br>Section E<br>Principle Investigator D | S Project               | Application<br>Guestions<br>Introduction, Scope and<br>General Information: R<br>Project Description Star<br>Hazardous biological ma<br>Transportation and shipp<br>Additional Support Docu<br>Principle Investigator De<br>© Infonetica Ltd 20<br>and Conditions   Data Controller Priv  | n Form (Bios<br>Review overe<br>assearch Location<br>Indard Operating Procedures<br>Iterials<br>bing Material Transfer Agree<br>ments<br>claration<br>22 Version 2.6.6.2<br>acy Policy   Data Processor Privacy Policy     | safety)<br>ment (MTA) Co-worker de | uick on<br>Informatic<br>your supe<br>deta                                                                                                    | General<br>on' to add<br>ervisor's<br>hils. |
| REC: BES<br>Section<br>Introduction<br>Section A<br>Section B<br>Section C<br>Section D<br>Section E<br>Principle Investigator D | S Project               | Application<br>Guestions<br>Introduction, Scope and<br>General Information: R<br>Project Description Stat<br>Hazardous biological ma<br>Transportation and shipp<br>Additional Support Docu<br>Principle Investigator De<br>© Infonetica Ltd 20<br>and Conditions   Data Controller Priv  | n Form (Bios<br>Review ayore<br>esearch Location<br>Indard Operating Procedures<br>iterials<br>ing Material Transfer Agree<br>ments<br>claration<br>22 Version 2.6.6.2<br>acy Policy   Data Processor Privacy Poli         | safety)<br>ment (MTA) Co-worker de | click on<br>Informatic<br>your supe<br>deta                                                                                                    | General<br>on' to add<br>ervisor's<br>iils. |
| REC: BES<br>Section<br>Introduction<br>Section A<br>Section B<br>Section C<br>Section D<br>Section E<br>Principle Investigator D | S Project               | Application<br>Questions<br>Introduction, Scope and<br>General Information: R<br>Project Description Star<br>Hazardous biological ma<br>Transportation and shipp<br>Additional Support Docu<br>Principle Investigator De<br>© Infonetica Ltd 20<br>and Conditions   Data Controller Priv  | n Form (Bios<br>Review Syste<br>esearch Location<br>Indard Operating Procedures<br>iterials<br>bing Material Transfer Agree<br>ments<br>claration<br>22 Version 2.6.6.2<br>acy Policy   Data Processor Privacy Poli        | safety)<br>ment (MTA) Co-worker de | unck on<br>Informatic<br>your supe<br>deta                                                                                                    | General<br>on' to add<br>ervisor's<br>ills. |
| REC: BES<br>Section<br>Introduction<br>Section A<br>Section B<br>Section C<br>Section D<br>Section E<br>Principle Investigator D | S Project               | Application<br>Guestions<br>Introduction, Scope and<br>General Information: R<br>Project Description Star<br>Hazardous biological ma<br>Transportation and shipp<br>Additional Support Docu<br>Principle Investigator De<br>© Infonetica Ltd 20<br>and Conditions   Data Controller Priv  | n Form (Bios<br>Review cycre<br>esearch Location<br>Indard Operating Procedures<br>Iterials<br>bing Material Transfer Agree<br>ments<br>claration<br>22 Version 2.6.6.2<br>acy Policy   Data Processor Privacy Policy      | safety)<br>ment (MTA) Co-worker de | uick on<br>Informatic<br>your supe<br>deta                                                                                                    | General<br>on' to add<br>ervisor's<br>nils. |
| REC: BES<br>Section<br>Introduction<br>Section A<br>Section B<br>Section D<br>Section E<br>Principle Investigator D              | S Project               | Application<br>Guestions<br>Introduction, Scope and<br>General Information: R<br>Project Description Star<br>Hazardous biological ma<br>Transportation and shipp<br>Additional Support Docu<br>Principle Investigator De<br>© Infonetica Ltd 20<br>and Conditions J Data Controller Priv  | n Form (Bios<br>Review overe<br>escarch Location<br>indard Operating Procedures<br>iterials<br>oring Material Transfer Agree<br>ments<br>claration<br>22 Version 2.6.6.2<br>acy Policy   Data Processor Privacy Poli       | safety)<br>ment (MTA) Co-worker de | tails                                                                                                    | General<br>on' to add<br>ervisor's<br>nils. |
| REC: BES<br>Section<br>Introduction<br>Section A<br>Section D<br>Section E<br>Principle Investigator D                           | S Project               | Application<br>Guestions<br>Introduction, Scope and<br>General Information: RR<br>Project Description Sta<br>Hazardous biological ma<br>Transportation and shipp<br>Additional Support Docu<br>Principle Investigator De<br>© Infonetica Ltd 20<br>and Conditions   Data Controller Priv  | n Form (Bios<br>Review Syste<br>esearch Location<br>Indard Operating Procedures<br>iterials<br>bing Material Transfer Agree<br>ments<br>claration<br>22 Version 2.6.6.2<br>acy Policy   Data Processor Privacy Poli        | safety)<br>ment (MTA) Co-worker de | click on<br>Informatic<br>your supe<br>deta                                                                                                    | General<br>on' to add<br>ervisor's<br>iils. |

| Rese          | arch Ethics Ap        | plications Work | Area Contacts Help <del>-</del> | Beta Test Mode | Ms B Thompson 👻 |
|---------------|-----------------------|-----------------|---------------------------------|----------------|-----------------|
| Previous      | ()<br>Next            | Title           | First Name                      | Surname        |                 |
| 1             | ÷                     | Mr              | Winston                         | Beukes         |                 |
| Navigate      | View as PDF           | Organisation    | Geology                         |                |                 |
| Documents     | Signatures            | Faculty         | Science                         |                |                 |
| Bave          | Share                 | SU Number       |                                 |                |                 |
| 50            |                       | Qualification   |                                 |                |                 |
| Collaborators | Completeness<br>Check | Address         |                                 |                |                 |
| Submit        | 2<br>Comments         | City            |                                 |                |                 |
|               |                       | County          |                                 |                |                 |

#### 5. Sign and submit your application

Completing the declaration and signature on application form.

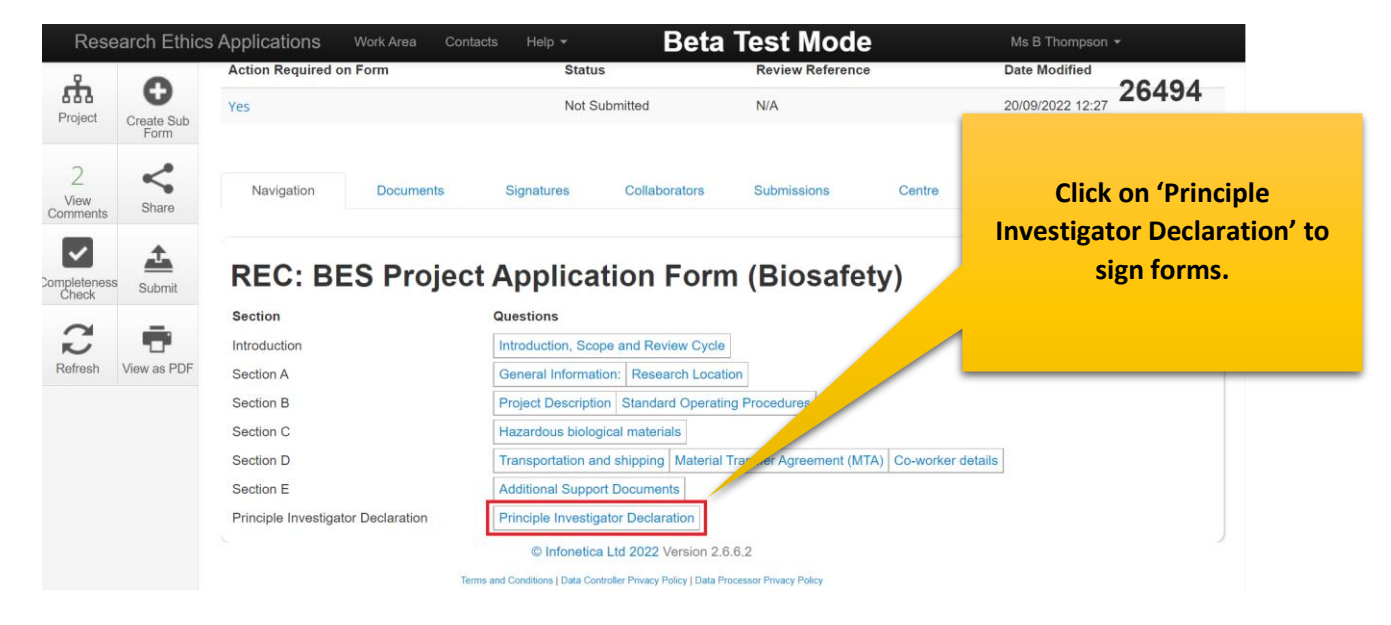

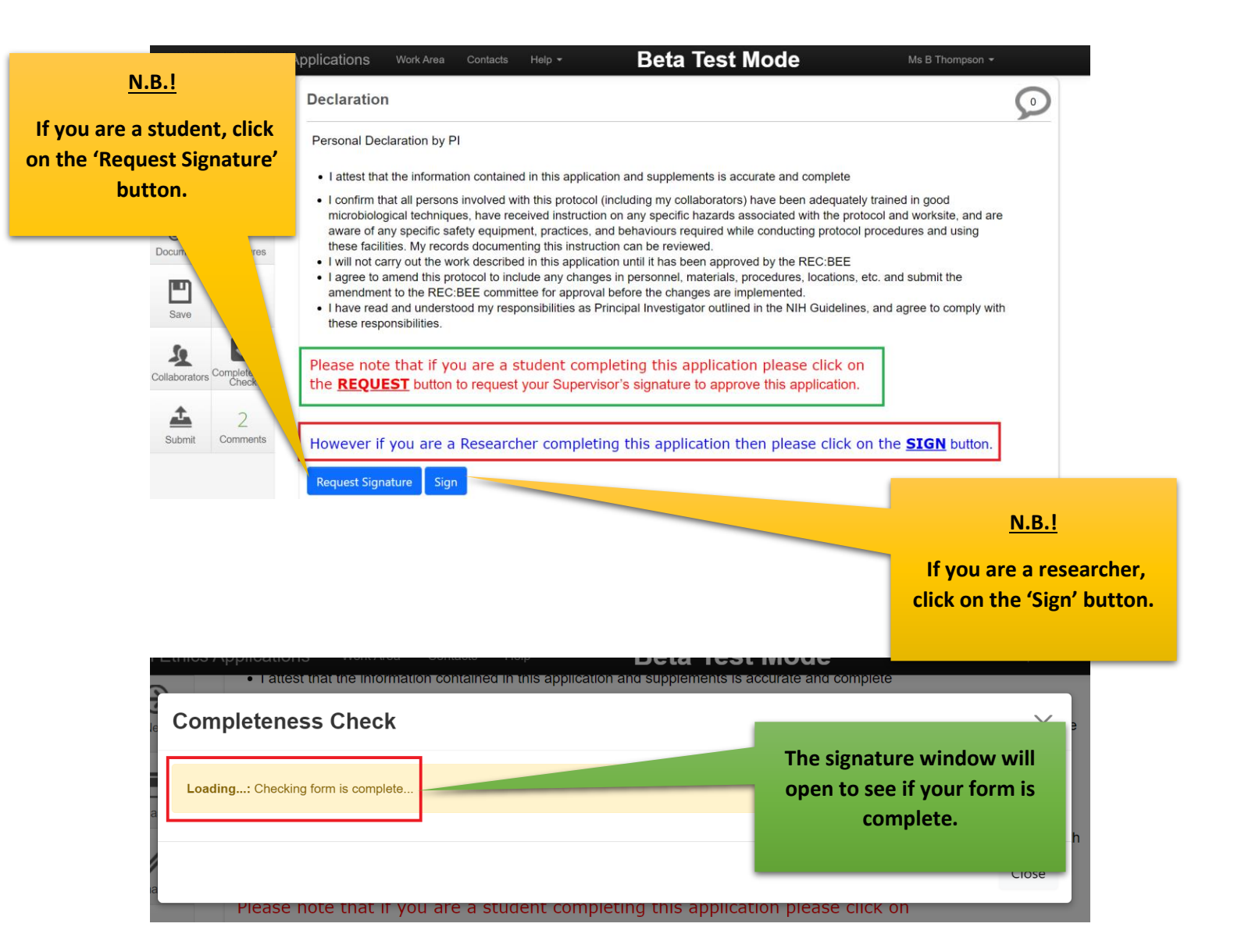

If your form is not complete, the system will alert you to this.

If you are a <u>student</u>, the following form will appear:

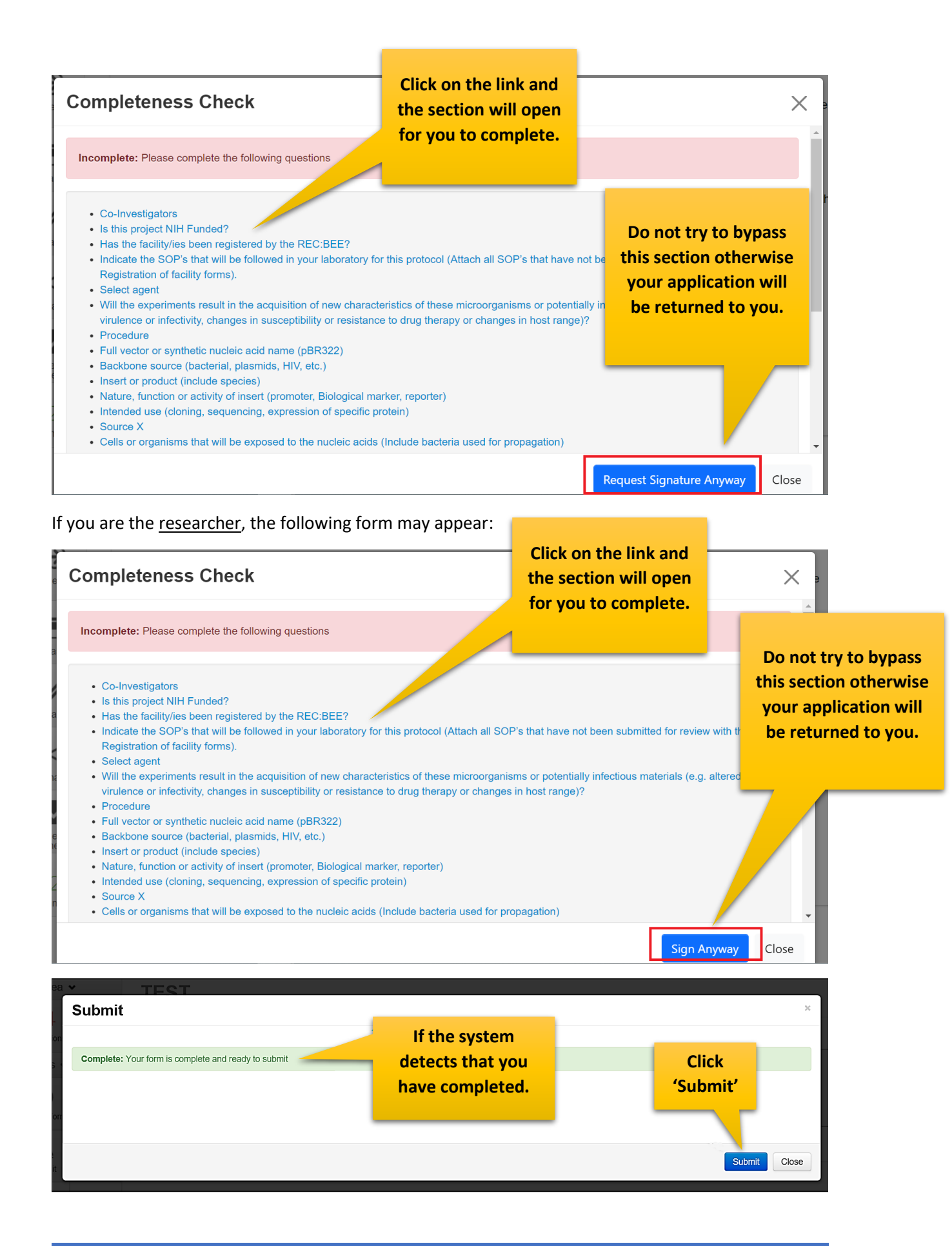

You will receive a successful message once submitting your application. You can track your application once it's been submitted.

| Rese                   | arch Ethi            | ics Applic        | cations Home Contacts Help <del>-</del> |              | Click on No               | otifications.                      |                  | Miss A Applicant 👻 |
|------------------------|----------------------|-------------------|-----------------------------------------|--------------|---------------------------|------------------------------------|------------------|--------------------|
| Wo                     | rk Area ✔            |                   | Work Area                               |              |                           |                                    |                  | 8                  |
| Home N                 | otifications         |                   | General                                 |              |                           |                                    |                  |                    |
| A                      | ctions 🗸             |                   | Notifications Signatur                  | es Transfers | s Shared                  |                                    |                  |                    |
| Create De<br>Folder De | elete Folder         | Create<br>Project | 1                                       | 0            | 0                         | 0                                  |                  |                    |
| Delete<br>Project      | Duplicate<br>Project | Transfer          | Projects                                |              |                           |                                    |                  |                    |
|                        |                      |                   | Search Projects                         |              |                           |                                    |                  |                    |
|                        |                      |                   | Project Title                           | Project ID   | <ul> <li>Owner</li> </ul> | Date Created                       | Date Modified    | Transfer Status    |
|                        |                      |                   | Enter project title here                | 74           | Miss A Applicant          | 18/05/2017 16:33                   | 18/05/2017 17:46 |                    |
|                        |                      |                   | Testing HREC Eform                      | 65           | Miss A Applicant          | 15/05/2017 13:30                   |                  |                    |
|                        |                      |                   | Showing 1 to 2 of 2 entries             |              |                           |                                    |                  | Previous Next      |
|                        |                      |                   |                                         |              | © Infone                  | tica Ltd 2017 Version 8.7.0.0      |                  |                    |
|                        |                      |                   |                                         |              | Tern                      | is and Conditions   Privacy Policy |                  |                    |

Your application has been submitted for further processing.

| Res  | search Ethics Appli | cations Home Contacts Help -                | Beta Tes                                     | t Mode                   | Miss A Applicant 👻 |
|------|---------------------|---------------------------------------------|----------------------------------------------|--------------------------|--------------------|
| V    | Vork Area 🐱         | Notifications                               |                                              |                          |                    |
| Home | Notifications       | Search                                      |                                              |                          |                    |
|      |                     | Start                                       | End                                          |                          |                    |
|      |                     | Display Please note that only the specified | 100 notifications will show after searching, | ins                      |                    |
|      |                     | e é Message                                 | Attachment                                   | Project Short Title      | time -             |
|      |                     | Back to Work Area                           | reived None                                  | Enter project title here | 18/05/2017 ¥       |

## 6. Changes requested

Login and click on your project list. Make the necessary changes, save and then click 'Submit' to resubmit you application.

| 7                    | . Crea         | ating a Sub                 | Form (i.e            | ., P <u>rogress</u>                          | Reports, Amendme                   | <u>ents)</u>      |
|----------------------|----------------|-----------------------------|----------------------|----------------------------------------------|------------------------------------|-------------------|
| Rese                 | earch Ethics   | s Applications Work         | k Area Contacts Help | - Beta                                       | Test Mode Ms B T                   | nompson 👻         |
| Create Folde         | Delete Folder  | Work Are                    | ea                   |                                              |                                    |                   |
| Create<br>Project    | Delete Project | Notifications               | Signatures           | Transfers                                    | 1. Click on your<br>project title. |                   |
| Duplicate<br>Project | Move Project   | Projects                    |                      |                                              |                                    |                   |
| Transfer             |                | Search Projects             |                      |                                              |                                    |                   |
|                      |                | Project Title               | Projec               | t ID 🖕 Owner                                 | Date Created     Date Modified     | Transfer Status 👙 |
|                      |                | > Biosha's Biosa            | afety project 26494  | Ms B Thompson                                | 20/09/2022 09:59 21/09/2022 08:43  |                   |
|                      |                | Showing 1 to 1 of 1 entries | © I                  | Infonetica Ltd 2022 Version 2.6              | .6.2                               | Previous Next     |
|                      |                |                             | Terms and Condition  | s   Data Controller Privacy Policy   Data Pr | ocessor Privacy Policy             |                   |

| Re                  | esearch Ethics       | s Applications                                | Work Area Conta                         | acts Help <del>-</del>                            | Beta          | Test Mode        | 9      | Ms B Thompson 👻        |  |
|---------------------|----------------------|-----------------------------------------------|-----------------------------------------|---------------------------------------------------|---------------|------------------|--------|------------------------|--|
| Project             | t Create Sub<br>Form | Project Tree                                  | s Biosafety project                     |                                                   |               |                  | 26494  |                        |  |
| 2<br>View<br>Commen | nts re               | REC: BES Project Application Form (Biosafety) |                                         |                                                   |               |                  |        |                        |  |
| $\checkmark$        |                      | Action Required of                            | on Form                                 | Status                                            |               | Review Reference |        | Date Modified          |  |
| Completer           | ness                 | Yes                                           |                                         | Not Submitted                                     |               | N/A              |        | 21/09/2022 08:43       |  |
| R                   |                      |                                               | Documents                               | Signatures                                        | Collaborators | Submissions      | Centre | History                |  |
| 2                   | 2. Click 'Cı<br>Forı | reate Sub<br>m'.                              | ES Project Application Form (Biosafety) |                                                   |               |                  |        | Show Inactive Sections |  |
|                     |                      |                                               | Introduction, Scope and Review Cycle    |                                                   |               |                  |        |                        |  |
|                     |                      |                                               | General Information: Research Location  |                                                   |               |                  |        |                        |  |
|                     |                      |                                               |                                         | Project Description Standard Operating Procedures |               |                  |        |                        |  |

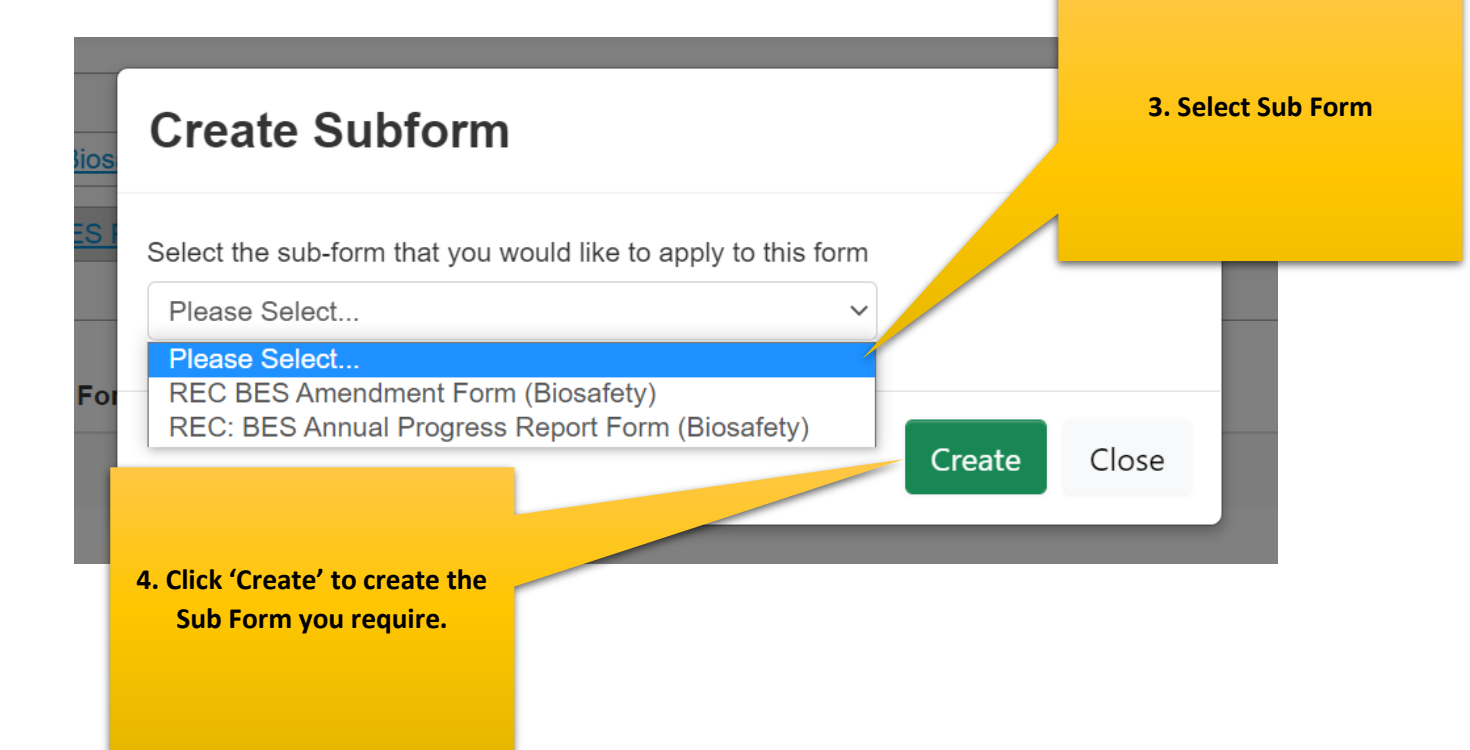

#### 8. Definitions of actions in panel display

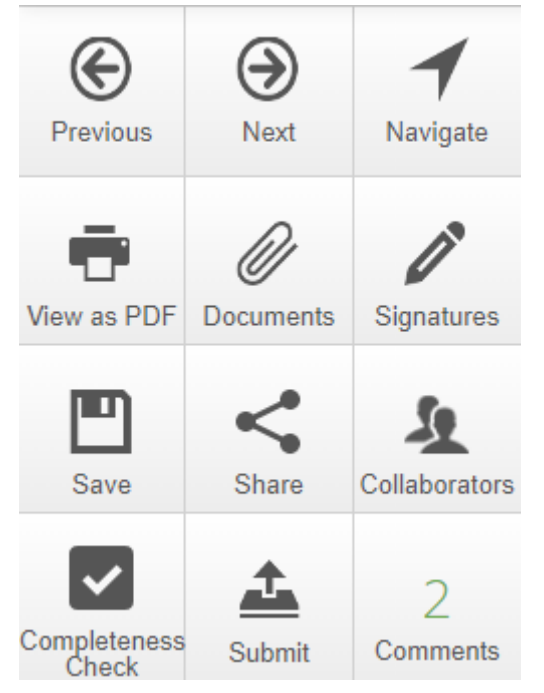

**Previous**: This button will take you to the previous page in your application.

**Next**: This button will take you to the next page in your application.

**Navigate**: This button will always take you to the beginning of your project where you will be able to view all sections/pages.

**Print**: This button allows you to print your application or save it in a PDF version.

**Documents**: This button will display all the documents saved in your application which you have uploaded.

Signatures: This button allows you to view any signatures that may have been requested.

**Save**: This button can be used before moving to the next page after completing a section or page or if you can't complete your form but wish you to come back to continue at a later stage, then save before logging out.

**Share**: This button allows you to share your project with your supervisor. Allowing them 'read' and 'write' access.

Collaborators: This button will allow you to view the collaborators.

**Completeness Check**: This button will run a check on you application to see what is still required.

**Submit**: This button is used once you have completed your application and your supervisor is happy to approve it.

#### 9. Definitions of Statuses

**Scheduled Full Review**: To be used by ethics admin staff only. The application needs to be reviewed by the full ethics committee and cannot be reviewed via expedited procedures.

**Scheduled Expedited Review**: To be used by ethics admin staff only. The applicant has requested an expedited review and no major risks are involved in the study, making it possible to review it via expedited procedures.

**Acknowledged**: This status is used for submissions other than new applications, i.e. serious adverse events, etc. These submissions are acknowledged by the committee/expedited review. This status is also used by the coordinator to acknowledge receipt of an application.

**Approved**: The proposal and all attachments can be approved, and no changes are required.

**Approved with stipulations**: The proposal can be approved, and the study can start, but the approval has stipulations attached to it, either in the form of very minor changes that do not need to come back to the committee, or the project cannot commence until additional approvals have been obtained (e.g. WCED or PGWC).

**Modifications required**: Significant changes need to be made to the research proposal prior to approval. The approval can either be finalized by the primary reviewer and Chairperson and need not go back to the full committee or in more serious cases, the proposal must be reviewed at the next committee meeting. This status can also be used for expedited review.

**Rejected/Disapproved**: The application for ethics approval is rejected completely due to noncompliance with minimum ethics considerations.

**Suspended**: The study has been suspended, for whatever reason, either by the committee or by the researcher. It could continue if circumstances change, with the approval of the ethics committee.

**Deferred**: The proposal is referred back to the primary investigator (PI) to rewrite and resubmit. This status is mostly used for proposals reviewed by full committee review.

**Terminated**: The study has been terminated permanently either by the REC, but more often by the sponsor or researcher.

**No Quorum**: To be used by ethics admin staff only. Not enough voting members were present at the meeting to reach a quorum; the proposal will have to be reviewed and ratified at a next meeting.

**Referred to convened REC**: A submission was reviewed via expedited procedures but after careful review, it is decided that it should rather be scheduled for a full committee review.

**Referred to other ethics committee**: To be used by ethics admin staff only. The application was submitted to the Health ethics office and should actually be reviewed by the REC: Humanities committee or vice versa.

**Expired**: To be used by ethics admin staff only. The approval or request for modifications has expired.